## **繳交作業步驟**說明

1. 進入【學習中心】

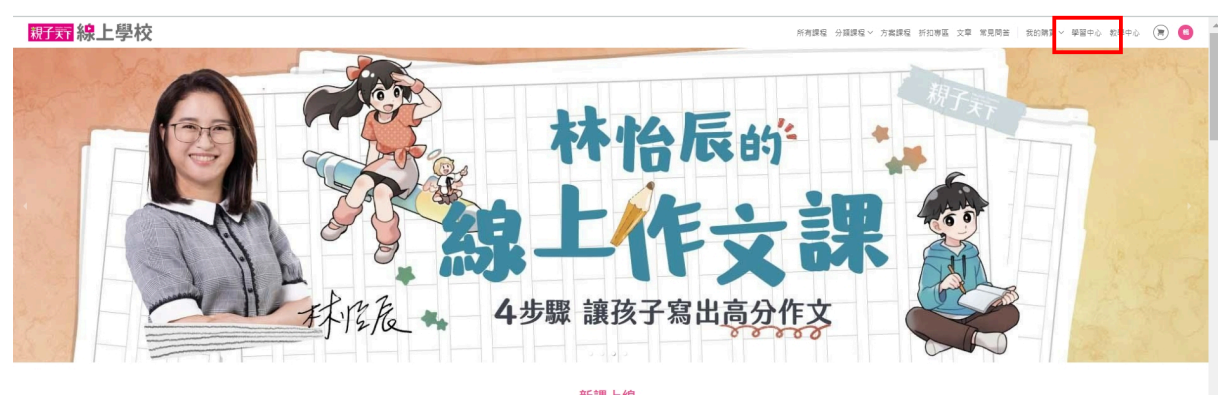

2. 點擊【課程作業】

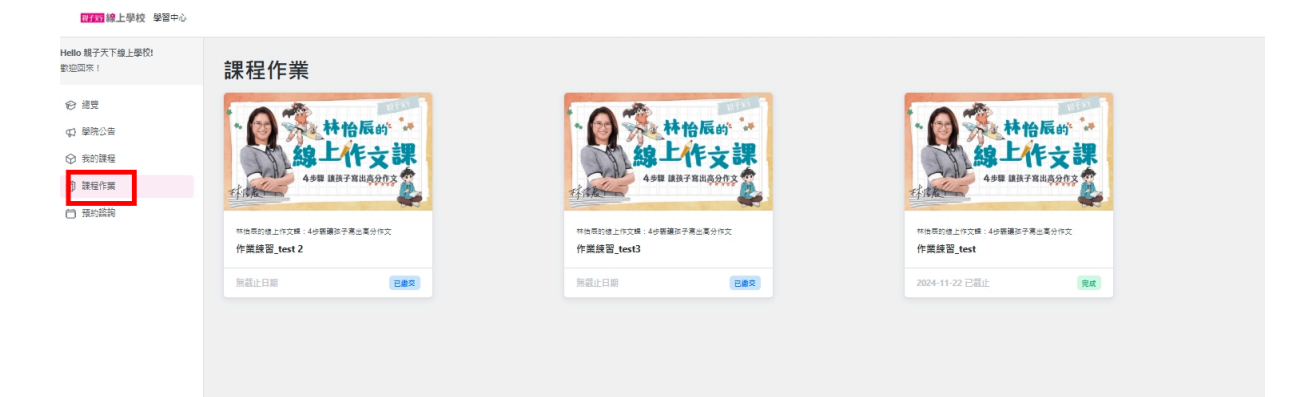

3. 找到該次作業

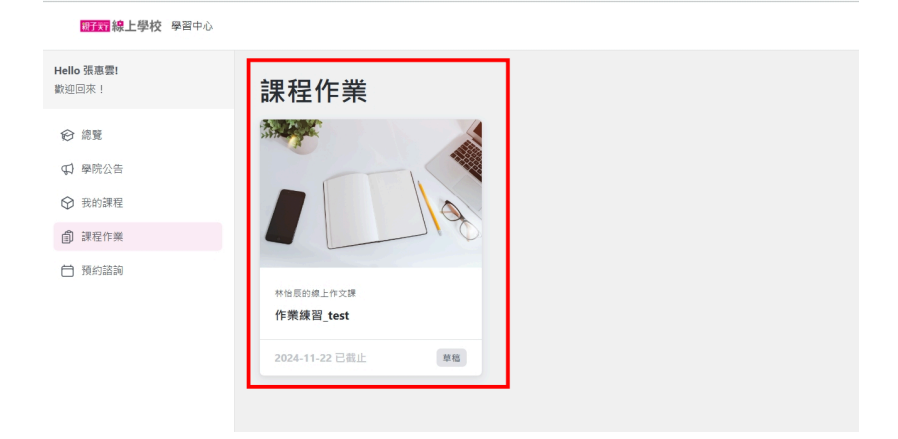

4. 點擊【建立新作業】

| < E##57#<br>#%E##1712# 4###E##1##57#1##57#2<br>作業練習_test3 |    |                                                                                     |
|-----------------------------------------------------------|----|-------------------------------------------------------------------------------------|
| 2m8269<br>304009                                          | 11 | 第第文<br>+ 総立所作項<br>〇 介創<br>本に使行項、10工業項目の内容は上発行・10年回り高級成で、成立内容を対象的介<br>を、10日に正規取られたす。 |
|                                                           |    |                                                                                     |

5. 輸入【作業名稱】請輸入該作業主題+孩子全名(或綽號) (ex 任務一:小日記+王大華)

| 《 E # # # # # # # # # # # # # # # # # # | 作葉練習_test3<br>這純人你許需名稱<br>作業名稱 |
|-----------------------------------------|--------------------------------|
| 內有說明<br>沒有說明                            |                                |

- 6. 2種作業繳交方式【2擇1】
  - 家長將孩子的文字直接輸入於藍色框繳交
  - 點擊上傳按鈕,直接上傳孩子的作文照片於綠色框

| 点 作激编码                                                                               | 織交作業             |
|--------------------------------------------------------------------------------------|------------------|
| <sup>作要接受 test</sup><br>作業 <b>test</b>                                               |                  |
| 作業內容                                                                                 | 作莱test           |
| R# v B I Ø := ;=   = = ■ 66 ■ v to ♂                                                 | 2024-11-22 截止 単構 |
| 家長可直接將孩子的文字輸入於此                                                                      |                  |
| 上傳解件<br>圖片上傳於此<br>時期註型並為起意定處理原題<br>表代期代介為 10 MB<br>報度相對代表 PDF, DCC, IPSC, DOCX № MP3 |                  |
| 時国第1日支流の単規制度構成時間第<br>通行開催に入ります。10 AM<br>構成情況活動 FDF, DOC, JPG, JPEG, DOCX 減 MP3       |                  |

7. 點擊右上方桃紅色按鍵【繳交作業】

| < 取消 作業編輯                                                                            |                   | 織交作業 |
|--------------------------------------------------------------------------------------|-------------------|------|
| 作票線習_test3<br>信件練習 ⊘                                                                 | <u>狀態</u><br>信件導習 | ^    |
| 作業内容<br>施業 ∨ B I ② :: :: :: :: :: :: :: :: :: :: :: :: :                             | 無截止日期             | 28   |
| 小突敬上 八月二十日                                                                           |                   |      |
| 上傳附件<br>將偏案拖曳至此或點擊此處還遵備案<br>是大備業大小為 10 MB<br>備案格式限定為 PDF, DOC, JPG, JPEG, DOCX 或 MP3 |                   |      |
|                                                                                      |                   |      |

## 8. 確認按鍵顯示【已繳交】

| 作栗绿習_test<br>作業test ℤ             | 狀態                      |     |
|-----------------------------------|-------------------------|-----|
|                                   | / L_ 9446               |     |
| 作業內容相關附件                          | 作莱test<br>2024-11-22 截止 | 已織交 |
| ≤ <u>9085314.jpg</u><br>188.09 KB |                         |     |

### 老師回饋說明

# 老師回饋批改評論後, 您會於會員登錄信箱中收到兩封信如圖 - 信件1【信件主旨】親子天下線上學校 - 作業「作業練習\_test 2」 批改完成

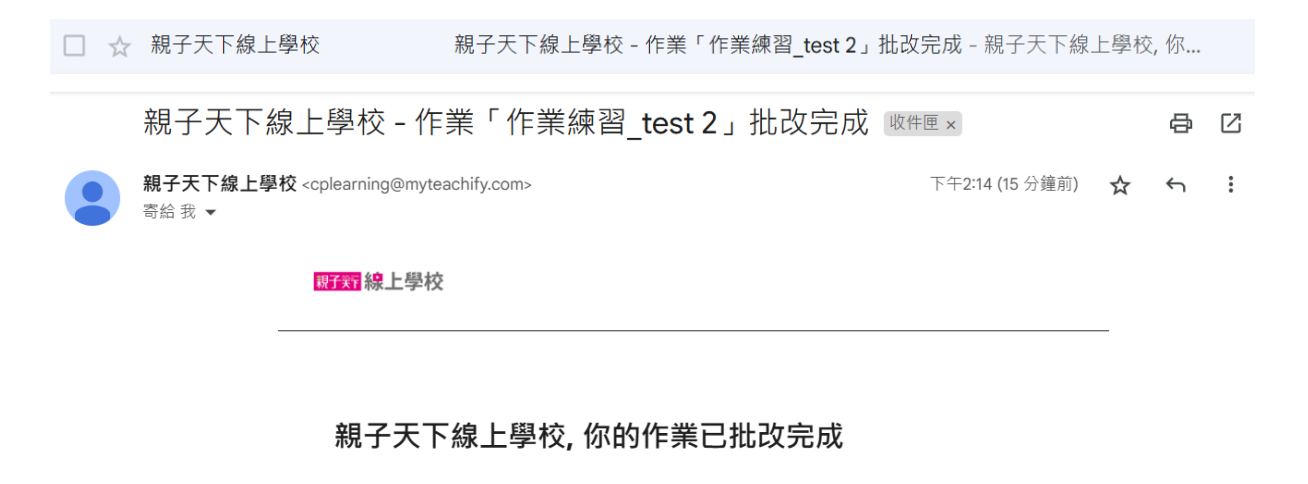

作業

作業練習\_test 2

- 信件2【信件主旨】親子天下線上學校 你的作業「作業練習\_test 2」 有了新的評語!
- □ ☆ 親子天下線上學校 親子天下線上學校 你的作業「作業練習\_test 2」有了新的評語! 親子天下...

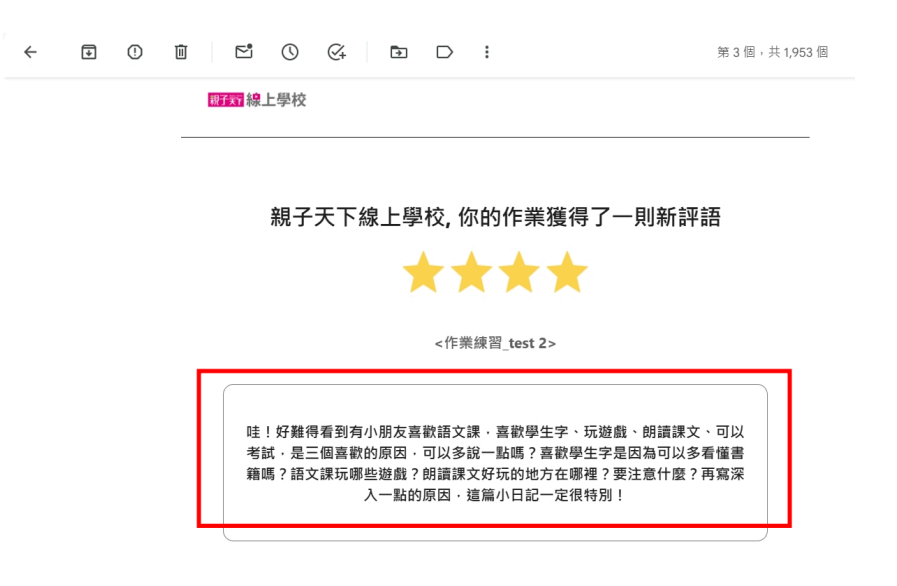

#### 2. 進入【學習中心】

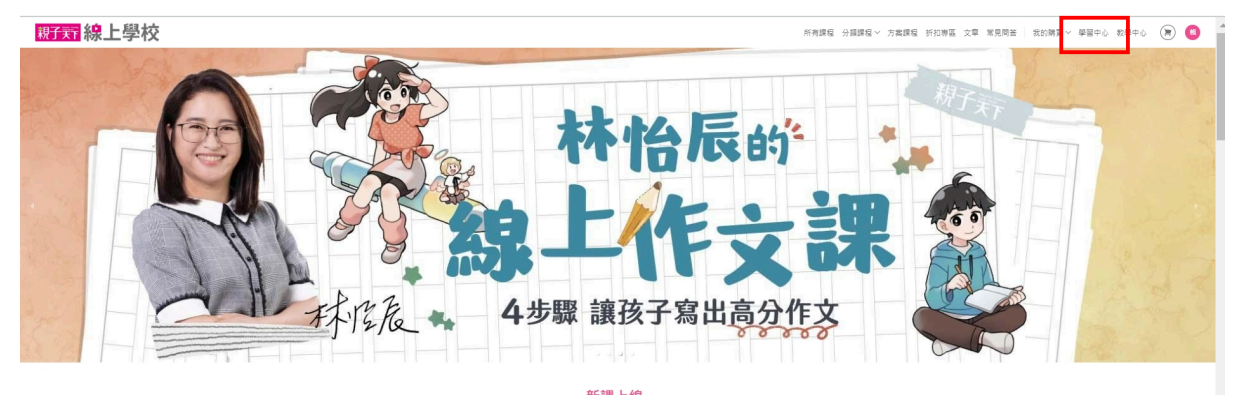

3. 點擊【課程作業】

| <b>爾子寶 線上學校</b> 學習中心                                       |                        |
|------------------------------------------------------------|------------------------|
| Hello 親子天下線上學校!<br>歡迎回來!                                   | 總覽                     |
| ∲ 總覽                                                       |                        |
| ₽ 學院公告                                                     | 我的課程                   |
| <ul> <li>⑦ 我的課程</li> <li>創 課程作業</li> <li>□ 預約該詢</li> </ul> |                        |
| 網站前台 🖸                                                     | 林怡辰<br>15% 進行中<br>航往課程 |

## 4. 找到該次作業

| <b>昭至</b> 線上學校 學習中心      |                        |                                                                                                    |                        | ¢                      |
|--------------------------|------------------------|----------------------------------------------------------------------------------------------------|------------------------|------------------------|
| Hello 親子天下線上學校!<br>歡迎回來! | 課程作業                   |                                                                                                    | 1                      |                        |
| ❷ 總覽                     |                        |                                                                                                    |                        |                        |
| ♀ 學院公告                   | 林怡辰的                   | 林怡辰的                                                                                                    | * 林怡辰的                 | 林怡辰的                   |
| ☺ 我的課程                   |                        |                                                                                                    |                        |                        |
| ③ 課程作業                   | TARK CONTRACTOR        | the state of the second second | 14 AR                  | HAR                    |
| ☐ 預約諮詢                   | 林怡辰的線上作文課:4步蜀寨孩子高出高分作文 | 林怡辰的線上作文課:4步驛讓孩子寫出高分作文                                                                                                    | 林怡辰的缐上作文課:4步骤讓孩子寫出高分作文 | 林怡辰的線上作文課:4步骤讓孩子亮出高分作文 |
|                          | 作業練習_test3             | 作業練習_test 2                                                                                                    | 作粜練習_test3             | 作業練習_test              |
|                          | 無截止日期 完成               | 無截止日期 完成                                                                                                    | 無截止日期 完成               | 2024-11-22 已發止 完成      |
|                          |                        |                                                                                                    |                        |                        |

## 5. 點擊【查看】

| 親子実行      | 線上學校       | 學習中心             |
|-----------|------------|------------------|
| 100.2 101 | 10/12-1-12 | A DECK PARTY AND |

| 國行 線上學校 學習中心             | q                                                                                                    | IJ  | 親 |
|--------------------------|----------------------------------------------------------------------------------------------------|-----|---|
| Hello 親子天下線上學校!<br>歡迎回來! | < 回課程作業                                                                                                    |     |   |
| 合 總覽                     | 林怡辰的線上作文課:4步購讓孩子寫出高分作文                                                                                                    |     |   |
| Q1 學院公告                  | 作業練習_test 2                                                                                                    |     |   |
| ☞ 我的課程                   |                                                                                                    |     |   |
| 創 課程作業                   | the matching and the matching and the ma |     |   |
| 🗎 預約諮詢                   | 沒有說明                                                                                                    |     |   |
|                          | 家嶋小日記                                                                                                    |     |   |
|                          | · · · · · · · · · · · · · · · · · · ·                                                                                                    |     | 4 |
|                          | 査者 >                                                                                                    |     |   |
|                          | ○ 小銀示<br>建立完新作業後,可以在編輯頁中撰寫你的作業或者上導為<br>件,記得幅存最後成文,處文作集後老師會進行批次,你可<br>在此處息跟作業狀態。 有任何問題,都可以在作業中留言發問欄!                                                                                                    | 附可以 |   |

6. 紅框處即為老師回饋的作業評語,下次練習可以依照老師建議引導孩子調整寫作內容 ,讓孩子的寫作更豐富喔!

\*\* 請注意, 作業僅有一次繳交機會, 若您繳完作業後, 系統無法退回作業重新繳交, 老 師回饋作業後也不須再次上傳修正文章,每次作業回饋限定1次服務。

| < 返回 作業編輯                             |               | 完成 |
|---------------------------------------|---------------|----|
| 作業練習_test 2<br><b>小日記</b>             | 狀態 ▲          |    |
| 作業內容                                  | 小Hat 無截止日期 完成 |    |
| 1100000000000000000000000000000000000 | 作樂評價          |    |